## **GUIDE PÉDAGOGIQUE**

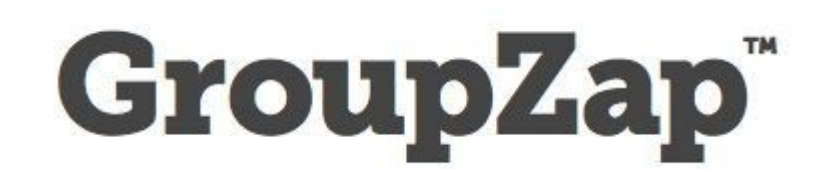

### A quoi sert cet outil collaboratif en ligne ?

GroupZap reprend la méthode éprouvée du méta-plan. C'est un outil de brainstorming en ligne basé sur l'utilisation de *notes repositionnables de couleurs*.

Vous pouvez l'utiliser dans vos réunions de réflexion, dès que vous souhaitez interroger les membres d'un groupe sur un sujet nouveau. Vous collectez ainsi l'ensemble des points de vue de vos collaborateurs. Au final vous identifiez plusieurs axes de travail à creuser.

## Les différences par rapport à la méthode papier

> positives

- vous pouvez inclure des participants qui n'ont pas pu se déplacer
- le travail réalisé est facilement diffusable grâce au lien dédié
- les participants peuvent compléter le tableau après la réunions
- il rajoute de la transparence dans le processus participatif

#### > négatives

- nécessite un temps d'apprentissage pour fluidifier l'utilisation de l'outil (accès moins spontanée qu'avec le papier)

- oblige (encore) à jongler entre le papier et le support numérique
- si l'accès à Internet se coupe l'outil n'est plus accessible

## Les points de vigilance

- ne pas passer à côté de la réflexion en se concentrant sur l'outil

- l'outil est en anglais.

- mode freemium : chaque tableau blanc est modifiable gratuitement pendant 24 heures. Ensuite vous pourrez y accéder en lecture seule.

## En pratique...

Adresse pour accéder à l'outil : www.groupzap.fr

Privilégier les navigateurs Firefox ou Chrome. Moins Internet Explorer

#### Page d'accueil

Plans & Pricing

# GroupZap

The easiest way to brainstorm and document your thoughts and strategies.

The power of many: use GroupZap to create breakthrough <u>brainstorming</u> sessions with your team.

Use it to develop your corporate strategy, name a product or identify the solutions to issues in your organisation.

No need to register: just invite people via email or IM.

Get started right now with a free, shared whiteboard.

Start » or take the tour »

'Am I getting the best ideas 'As a designer, I can now

'With teams scattered

'I love the GroupZap

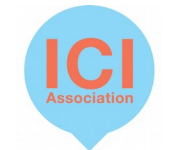

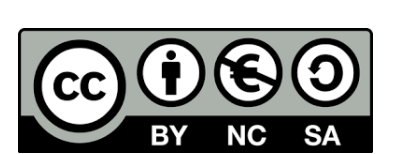

Sign in

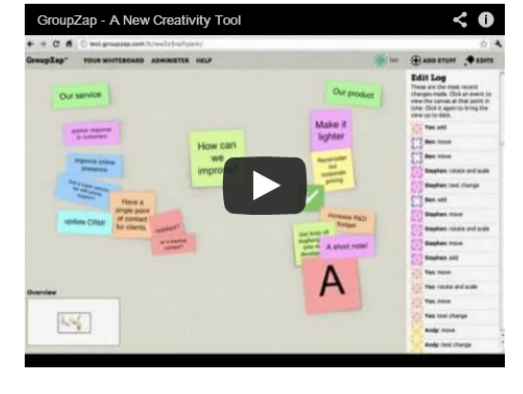

Deux possibilités pour accéder à un tableau blanc (WhiteBoard)

✔ Utilisation à la volée

Page d'accueil Bouton START GroupZap" Community Plans & Pricing +1 347 352-9304 Formationcreteil 🄹 Sian out Page *Nearly there* Nearly there... Email Nom de la WhiteBoard (Topic) Your whiteboard is now ready for you and your team Optionnel : partager votre tableau avec d'autres membres par Topic Sign In emails Nom de votre Tableau bland This is also the board's title. Bouton GO TO WHITEBOARD Page WhiteBoard vierge Invite Your Team \* show Go to Whiteboard » En parallèle, un email vous sera envoyé pour définir GroupZap votre mot de passe et faciliter votre prochaine is best enjoyed connexion with friends! Utilisation récurrente This site makes extensive use of HTML5. Therefore GroupZap requires a compatible browser, which means a fairly recent version of Firefox. Safari. Page d'accueil Google Chrome or Opera. Please let us know of any problems you come across via email or the feedback tab! Bouton (en haut à droite) Sign In indiquer votre email & cocher la case Oops, I've forgotten it / we will also send you a link to this whiteboard so you can get back to it. If you are a new GroupZap user you will receive a welcome email message. In addition, you will receive furth I don't have one! res and offers, however you can opt-out of these at any time via the user settings pag Bouton *Email me* ! Votre messagerie ouvrir l'email envoyé par GroupZap Bouton Choose Password *Le nom de votre tableau blanc ne doit pas être trop long. Il risque* Page Choose Password de masquer certaines options sur la page suivante. (noter votre mot de passe sur un cahier)

Une dernière étape

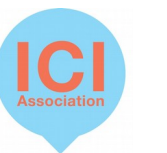

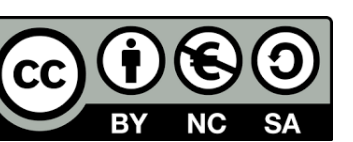

L'option *Invite Your Team* permet d'inviter, par email, les personnes que vous souhaitez voir collaborer sur cet tableau blanc.

Vous pouvez également modifier le message qui leur sera envoyé.

#### Pour ajouter les éléments :

- un clic sur l'élément et l'élément cliqué apparaît au milieu du tableau
- un clic gauche maintenu et en déplaçant votre souris vous déposerez l'élément sélectionné là ou bon vous semble.

<u>Pour modifier un élément</u> : Double-cliquer sur l'élément Front > passer l'élément au premier plan Back > passer l'élément au second plan Delete > supprimer l'élément Edit > modifier le texte ou la couleur de votre élément

#### Votre tableau blanc

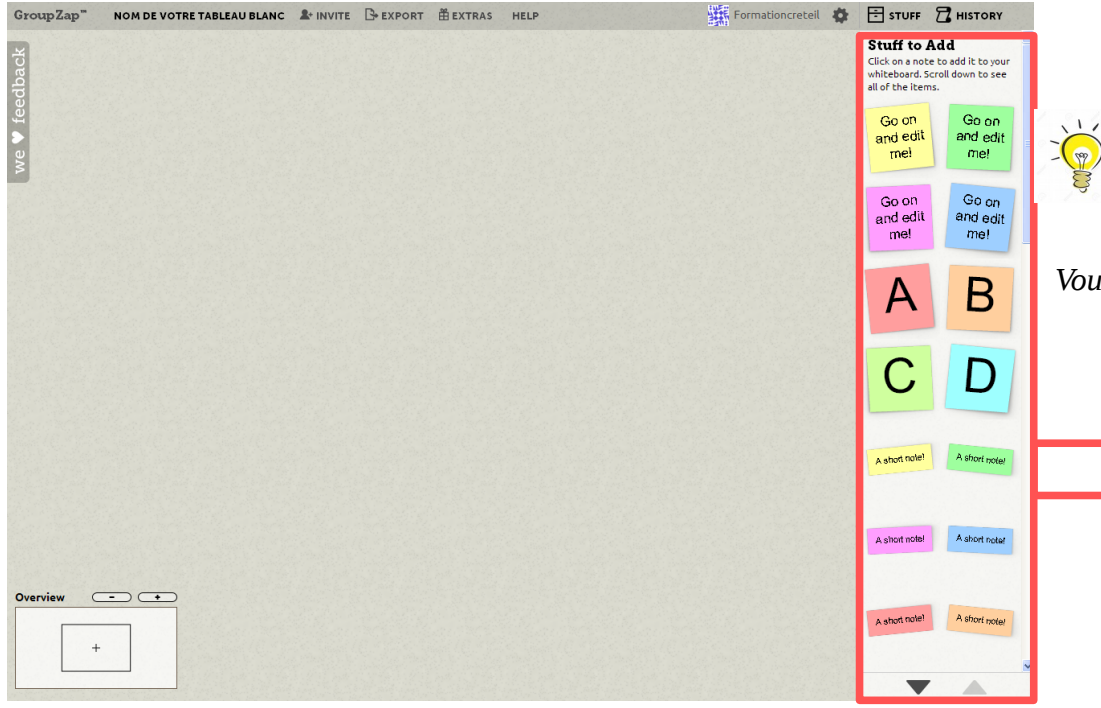

Vous pouvez modifier la taille de l'élément en maintenant la touche « Maj » enfoncée et, simultanément, en maintenant le clic gauche de votre souris sur l'élément tout en déplaçant cette dernière. A tester.

*Vous pouvez dupliquer un élément, en maintenant la touche Ctrl enfoncée et, simultanément, en cliquant gauche sur l'élément à dupliquer* 

Les options

*Stuff to Add* : traduction littérale : « des choses à ajouter » (sur votre tableau blanc).

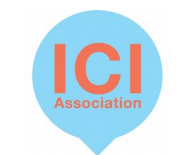

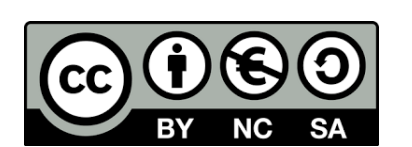

| GroupZap"   | NOM DE VOTRE TABLEAU BLANC | A+ INVITE | - EXPORT | <b>≝</b> EXTRAS | HELP | Formationcreteil | 4 | STUFF                                                                                                    |                          |
|-------------|----------------------------|-----------|----------|-----------------|------|------------------|---|----------------------------------------------------------------------------------------------------|--------------------------|
| edback      |                            |           |          |                 |      |                  |   | Stuff to Add<br>Click on a note to add it to your<br>whiteboard. Scroll down to see<br>all of the items. |                          |
| we 🗸 fee    |                            |           |          |                 |      |                  |   | Go on<br>and edit<br>mel                                                                                 | Go on<br>and edit<br>me! |
|             |                            |           |          |                 |      |                  |   | Go on<br>and edit<br>mel                                                                                 | Go on<br>and edit<br>me! |
|             |                            |           |          |                 |      |                  |   | Α                                                                                                    | В                        |
|             |                            |           |          |                 |      |                  |   | С                                                                                                    | D                        |
|             |                            |           |          |                 |      |                  |   | A short note!                                                                                            | A short note!            |
|             |                            |           |          |                 |      |                  |   | A short note!                                                                                            | A abort noter            |
| Overview -+ |                            |           |          |                 |      |                  |   | A short note!                                                                                            | A short note!            |
|             |                            |           |          |                 |      |                  |   | •                                                                                                    |                          |

*Invite* : permet de gérer les invitations et le niveau de sécurité de votre tableau blanc.

*Export* : permet de télécharger votre tableau blanc sous différents formats, voire l'encapsuler dans un site internet (en activant dans *Invite* l'option *Anonymously*)

*Extras* : permet de passer au mode payant ou de changer le fond de votre tableau blanc.

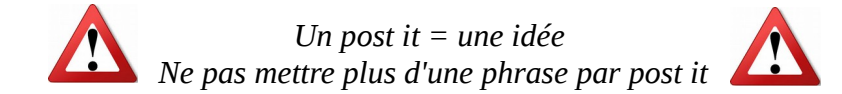

Bonne coproduction...

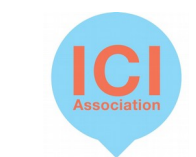

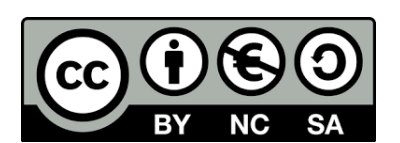